# 医療費後払いシステム利用方法(当日の流れ)

## 1. 診察の受付をする

▲ 診察の受付が未実施の場合、 後払い受付ができません

# ※新患の場合は総合案内での受付となります

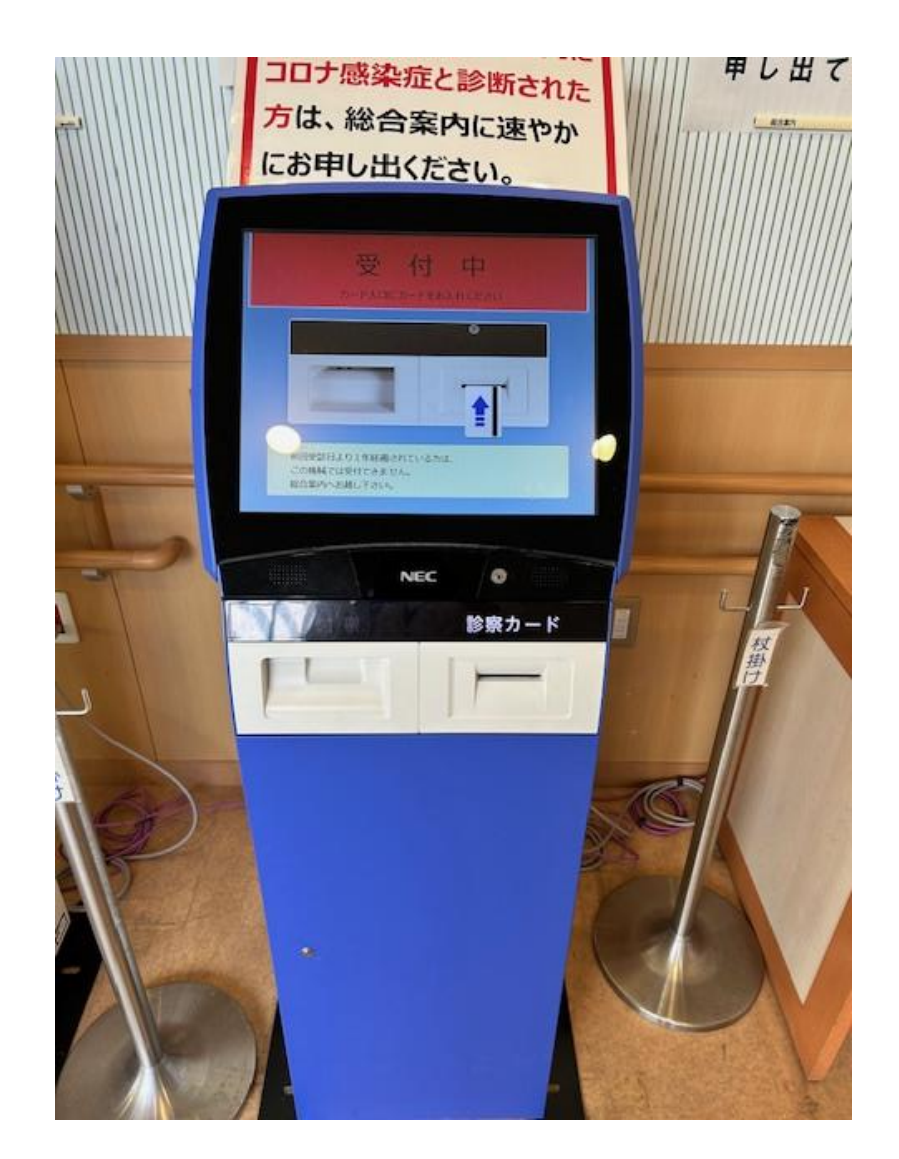

#### 2. 後払い受付をする

(1)後払い受付機で、スマパアプリの スマホ診察券を選択してください

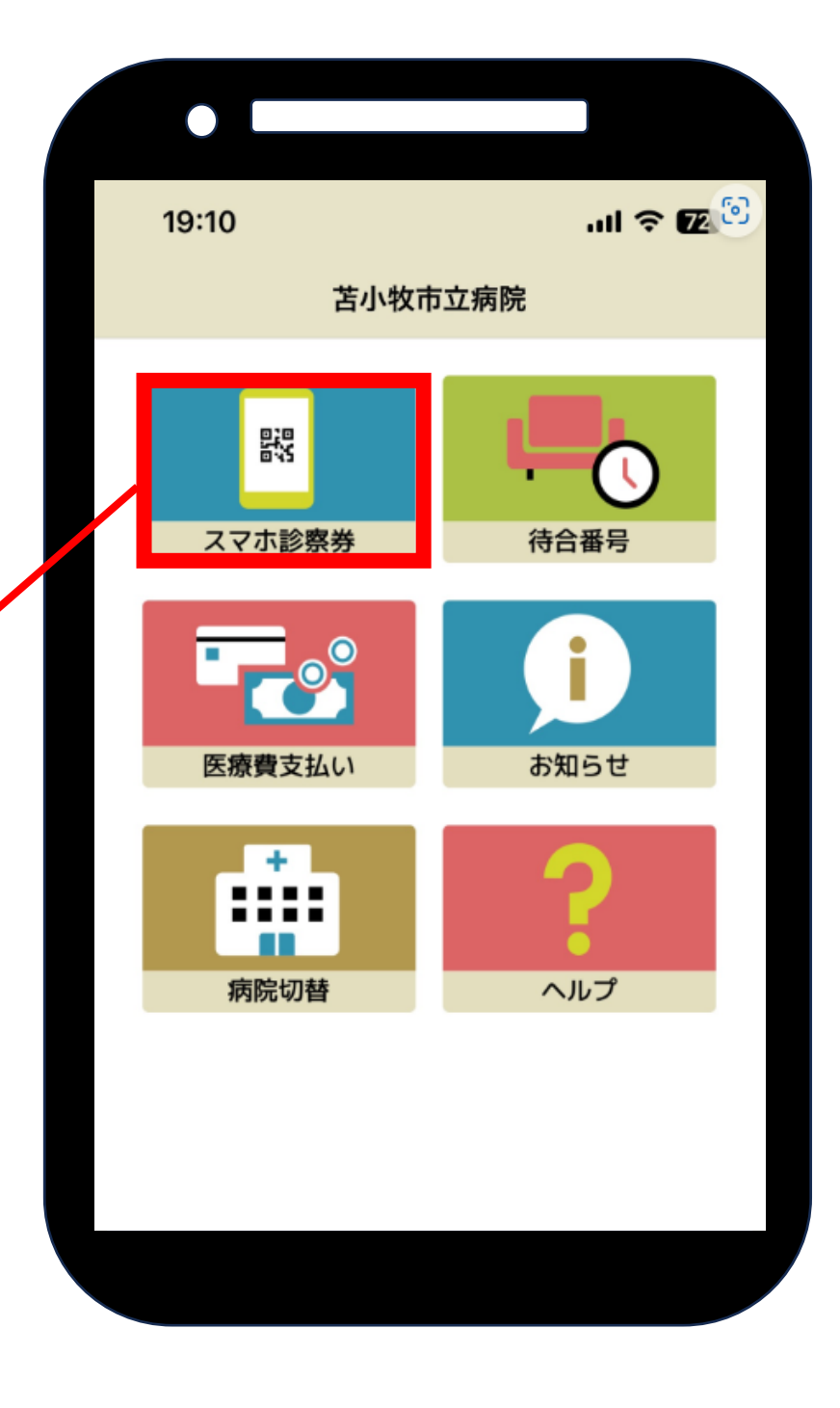

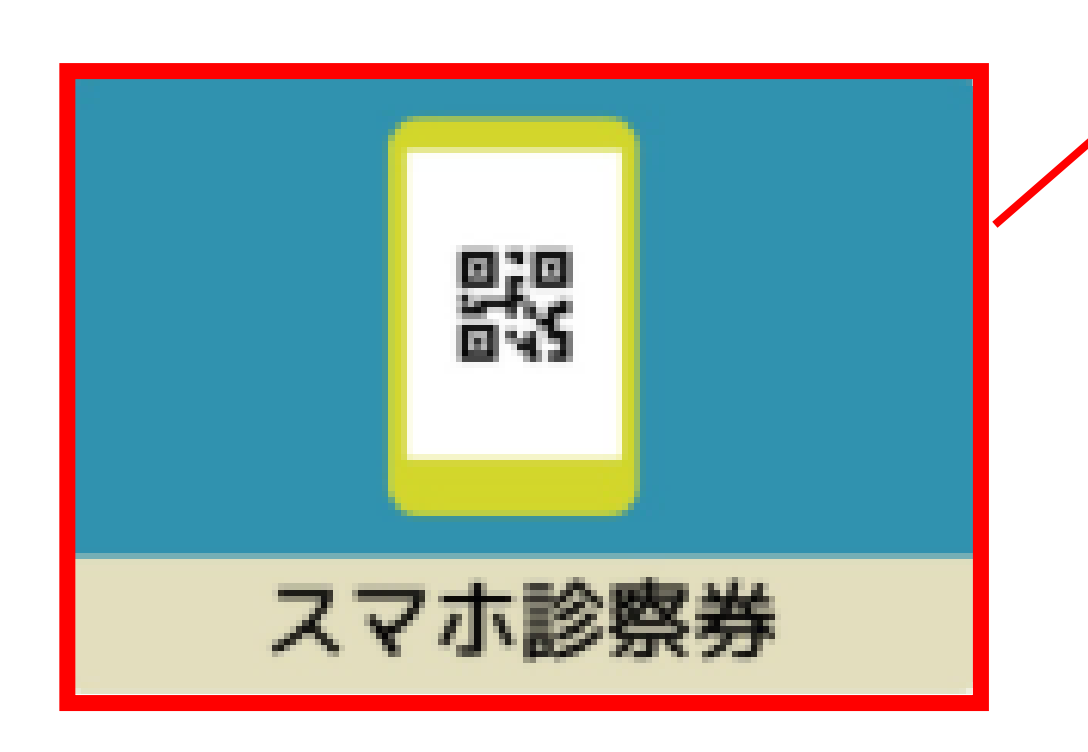

(2)後払い受付機でスマホ診察券のQRコードをかざしてください

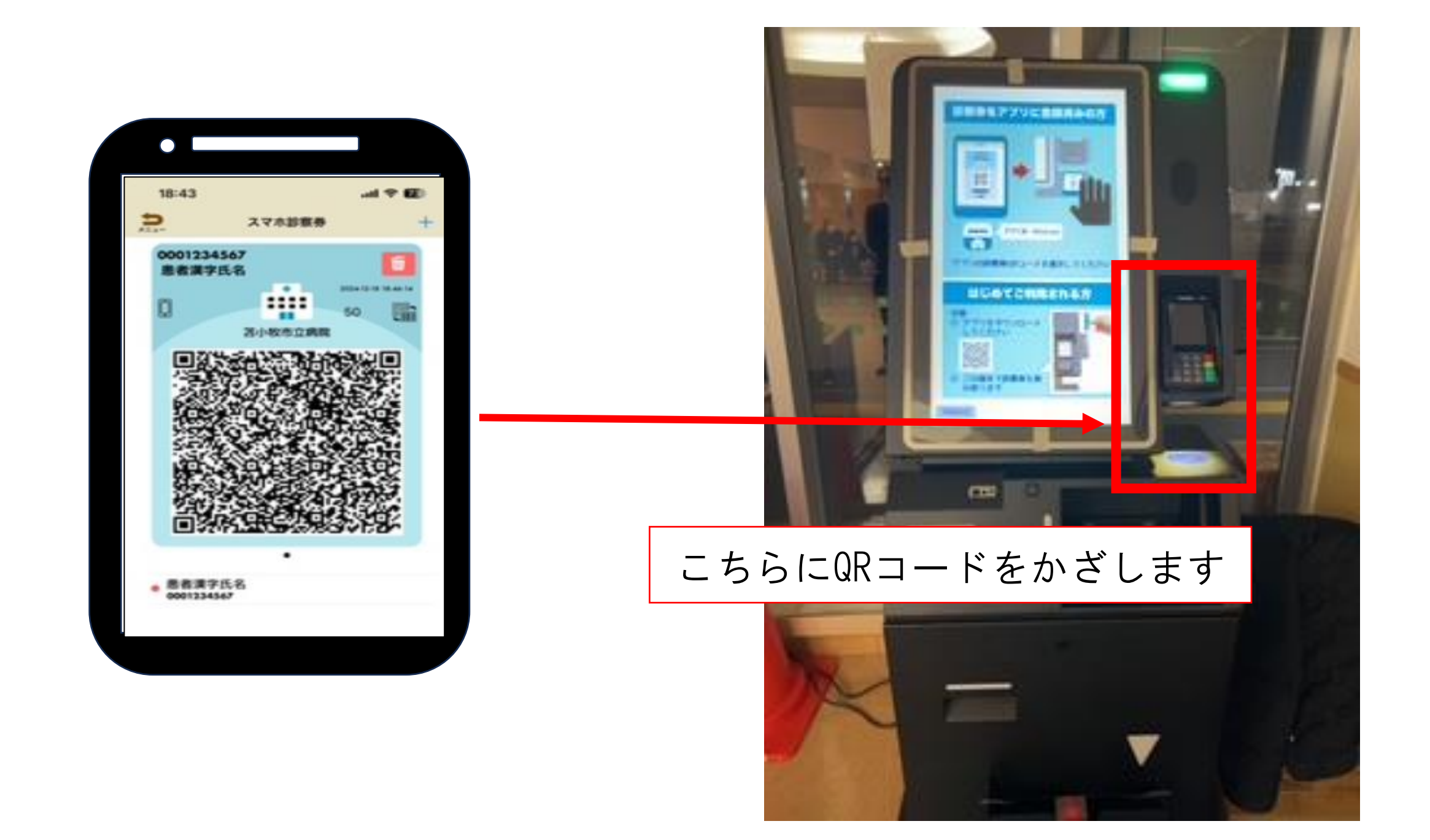

#### (3)「後払い受付」を選択してください

ご希望のメニューにタッチしてください。

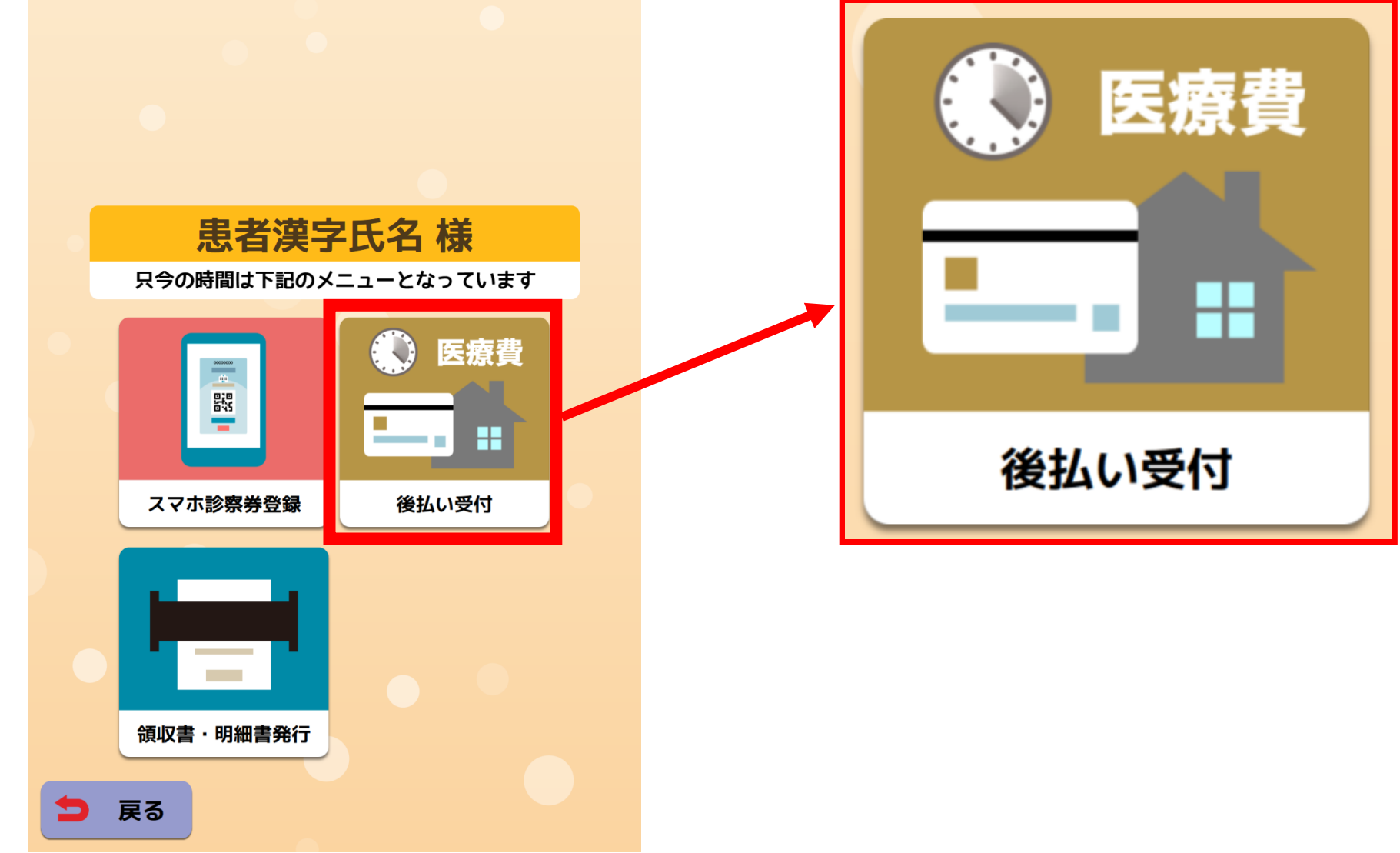

#### (3)「このカードで支払う」を選択

| 医療費後払いのご利用で、診察後の<br>会計を待たずにお帰りいただけます。                                                             |           |
|---------------------------------------------------------------------------------------------------|-----------|
| <ul> <li>② 領収書・明細書は<br/>後払い完了後に発行できます。</li> <li>④ ● ● ● ● ● ● ● ● ● ● ● ● ● ● ● ● ● ● ●</li></ul> | このカードで支払う |
| 登録済みのクレジットカードで支払いますか? ③ 取消 このカードで支払う                                                              |           |

#### (4) 「後払い受付票」の発行

| 受付票を印刷しています   |
|---------------|
|               |
| 印刷データを準備しています |

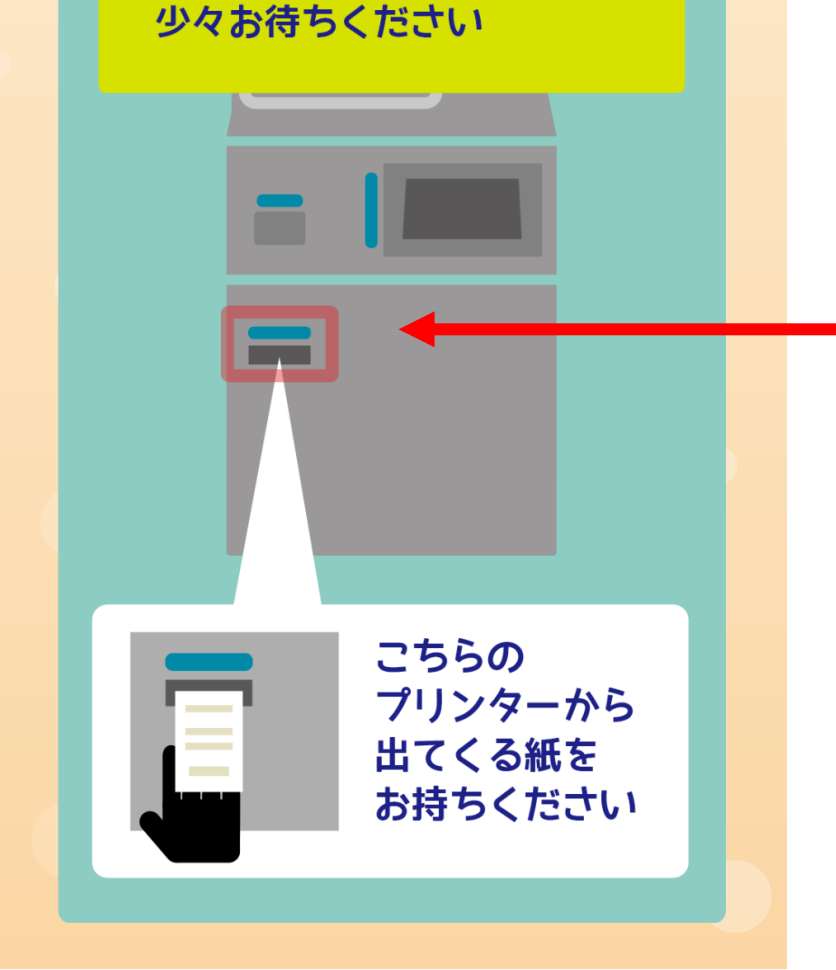

#### 後払い受付票が<u>2枚</u>出ます のでお受け取りください

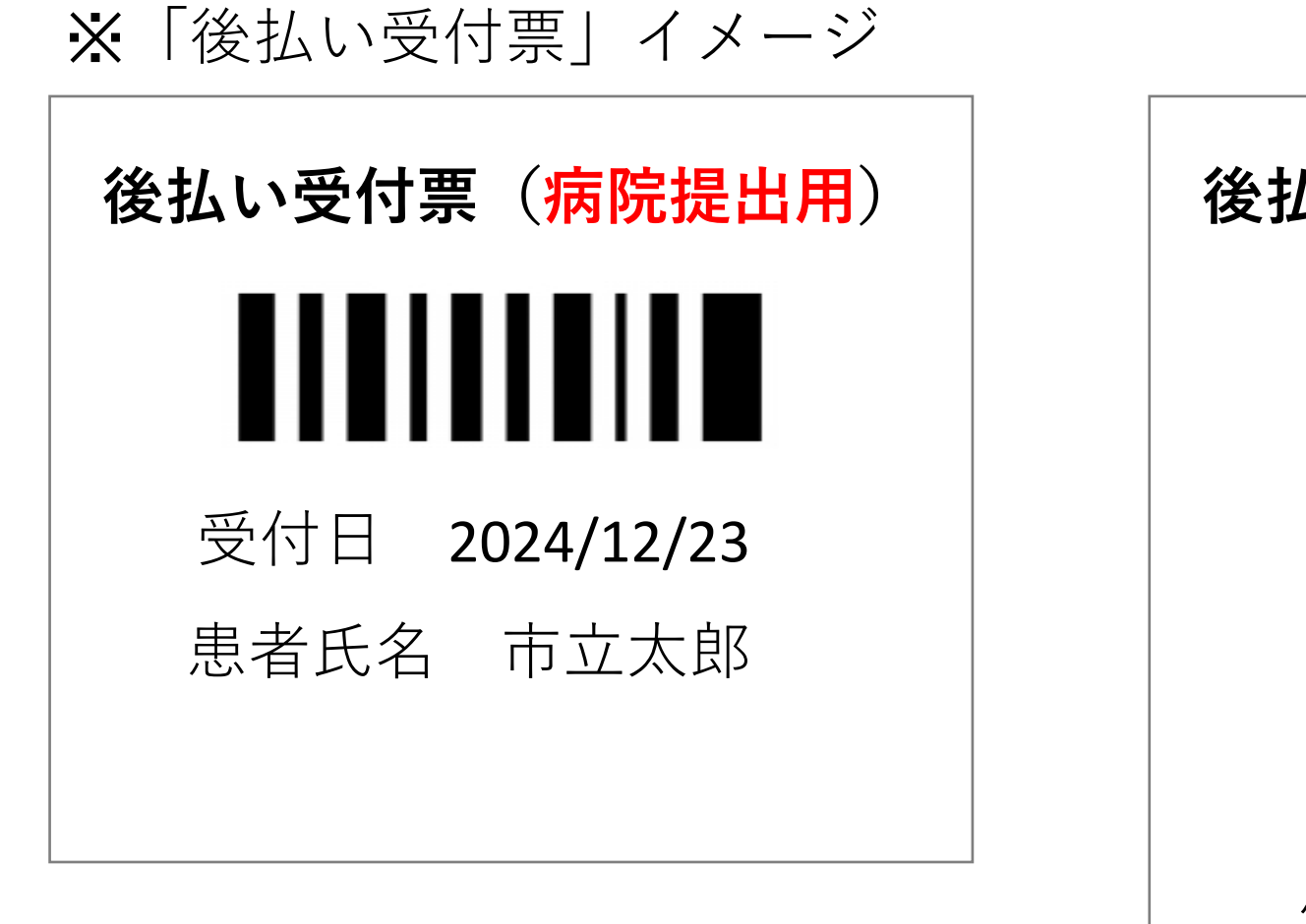

※ (病院提出用) と (患者様控え)の 2 種類の受付票が発行されます

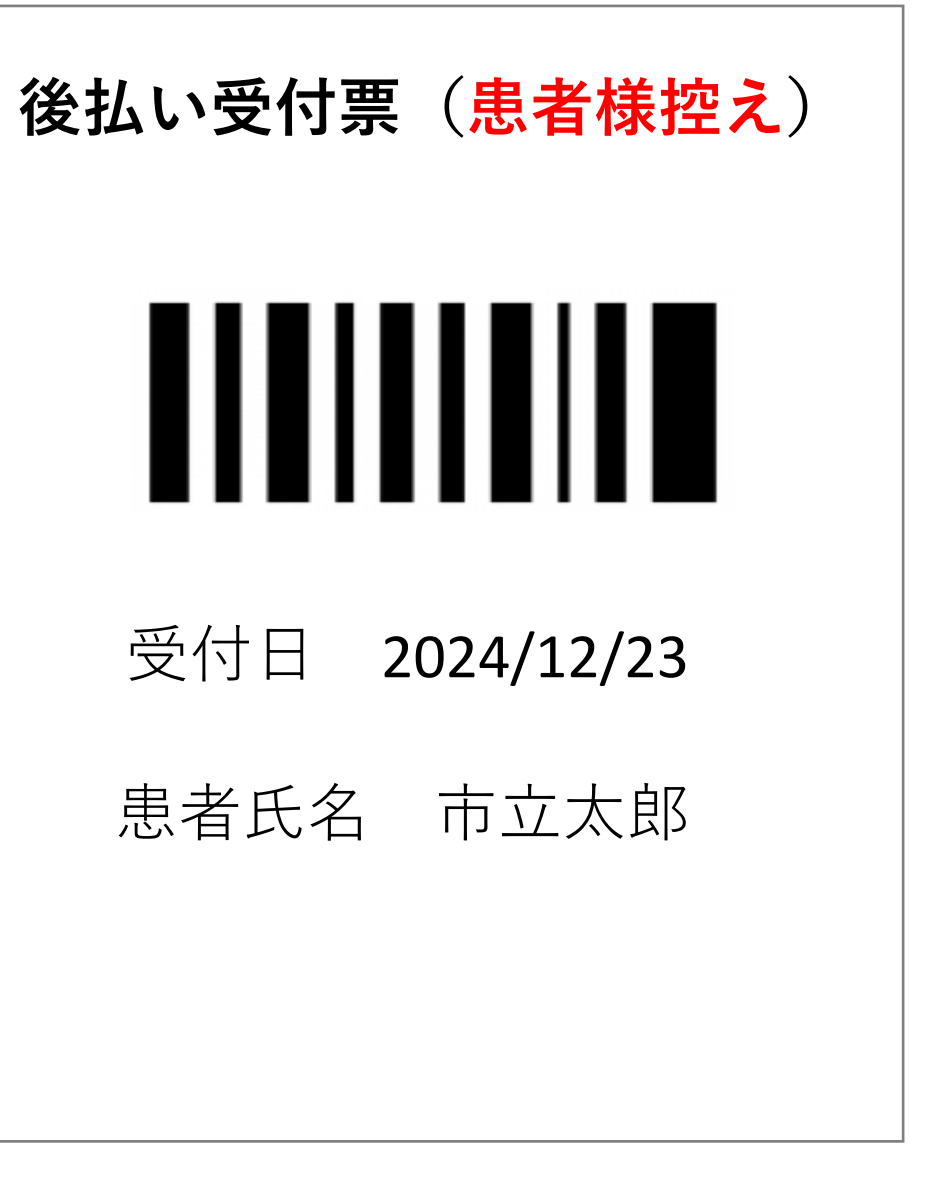

#### <u>↑(患者様控え)の方が大きいサイズ</u>

#### 3. 後払い受付票の提出

診察券と一緒に後払い受付票(病院提出用) 外来受付に提出してください

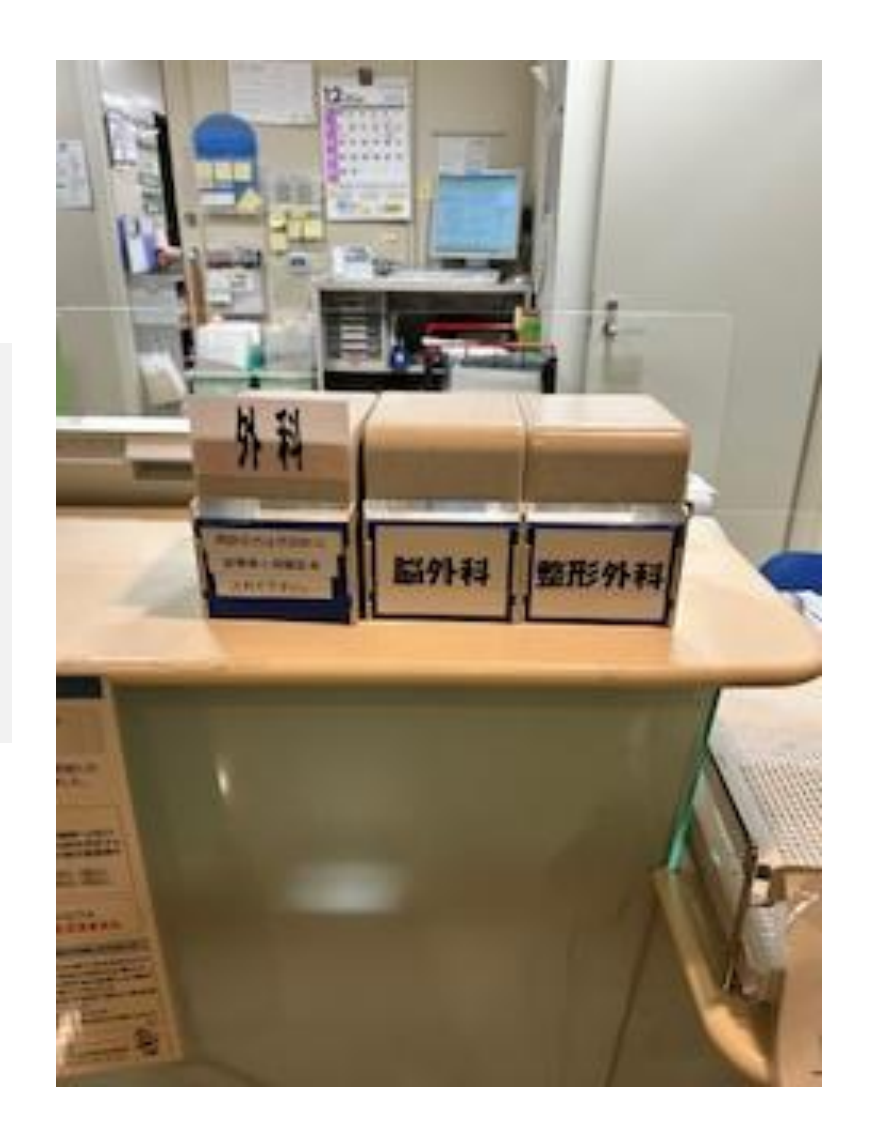

※「診察券入れ」がある場合は診察券入れへ、 ない場合は受付職員へお渡しください

#### 4. 診察を受ける

診察終了後、外来基本伝票が入った 黄色ファイルをお受け取りください

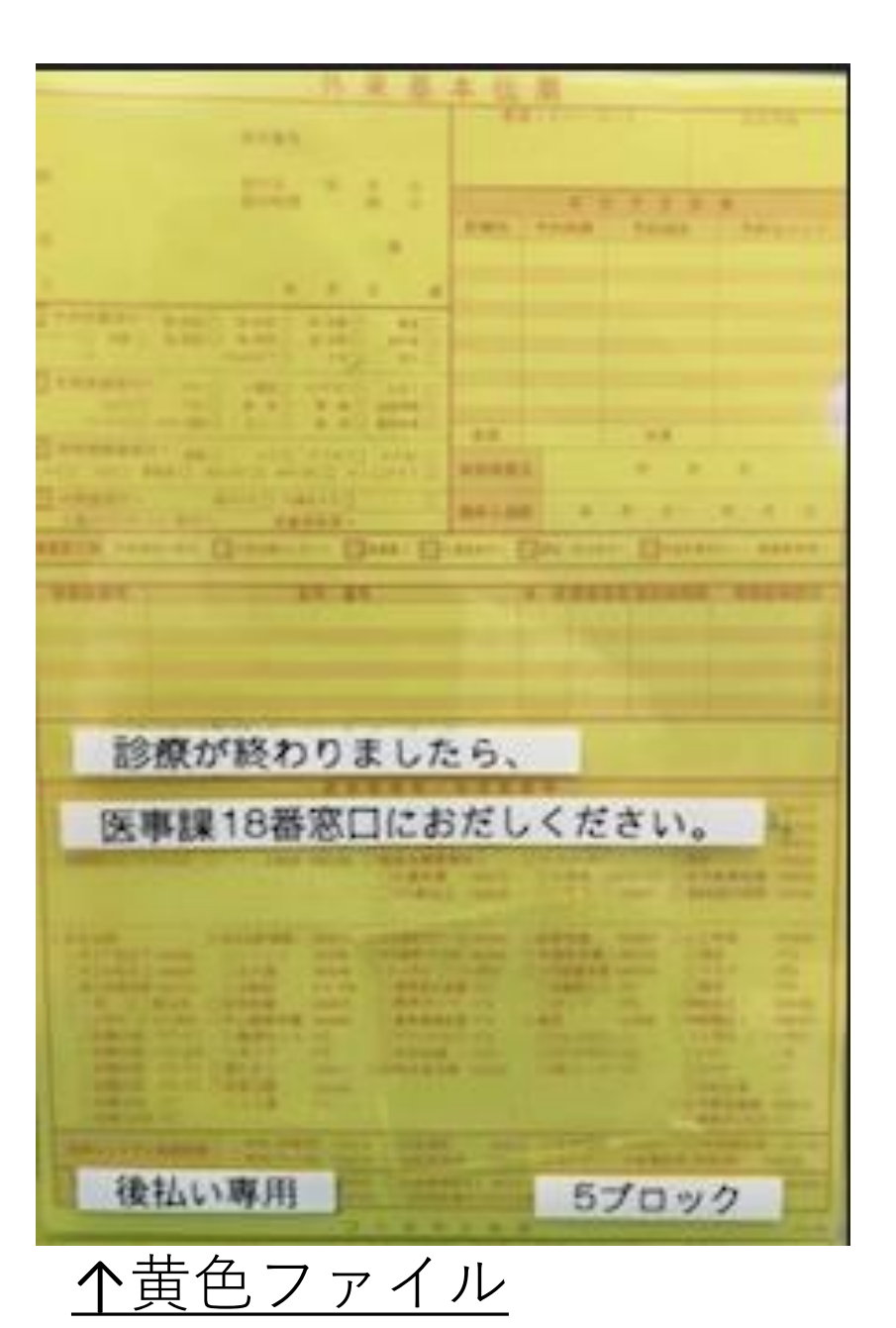

### 5. 外来基本伝票の提出

黄色ファイルを会計18番窓口 (会計右端)に提出してください

処方せんがある場合、お渡しします

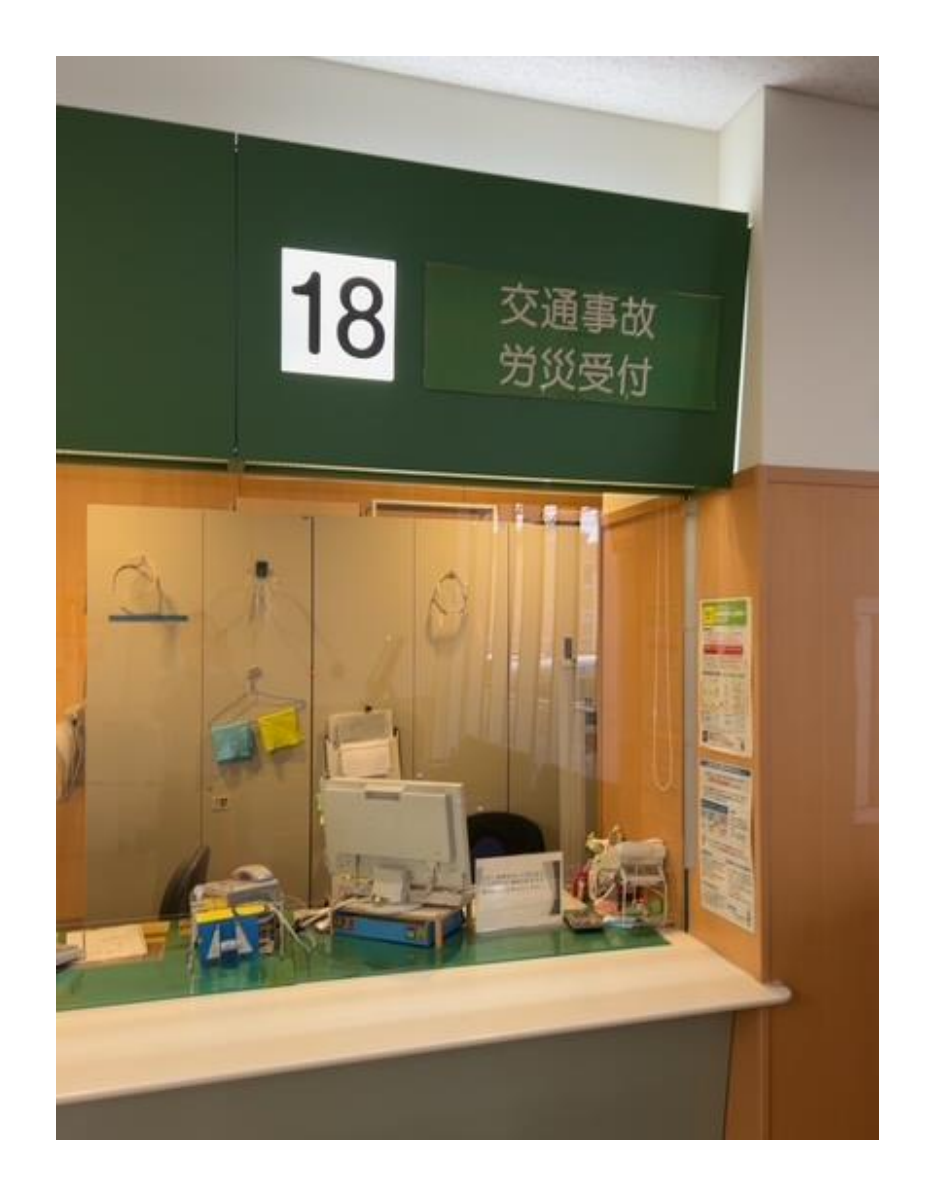

6. 帰宅

#### 会計をまたずに帰宅していただけます